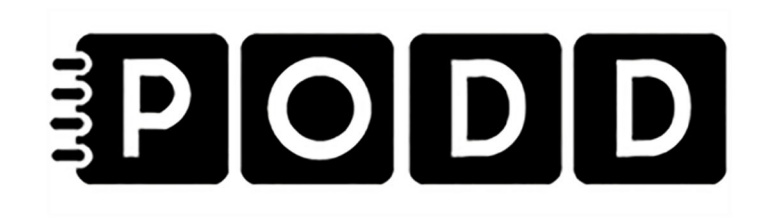

# Elektronisk PODD medium/mini Rekonditioneringsanvisning för Elektronisk PODD maskinvara

Art. nr: 462350 462351

Baserat på Rolltalk 8R och Rolltalk 12R

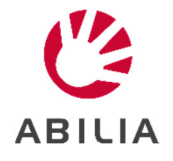

## Innehållsförteckning

| 1. | ÅTERSTÄLL WINDOWS 10 TILL FABRIKSINSTÄLLNINGARNA                                                                                                    | 4                 |
|----|----------------------------------------------------------------------------------------------------|-------------------|
|    | <ul> <li>1.1 ÅTERSTÄLL DEN HÄR DATORN FRÅN WINDOWS</li> <li>1.2 ÅTERSTÄLL DATORN FRÅN INLOGGNINGSSKÄRM</li> <li>1.3 INSTALLERA OM WINDOWS FRÅN ETT USB-MINNE</li> <li>1.4 INSTALLERA PROGRAMVARA</li> </ul> | 4<br>6<br>6<br>11 |
| 2. | KONFIGURERA                                                                                                    | 13                |
|    | 2.1 ÅTERSTÄLL FRÅN EN SÄKERHETSKOPIA                                                                                                    | 13                |

## 1. Återställ Windows 10 till fabriksinställningarna

### 1.1 Återställ den här datorn från Windows

Välj Start-knappen och välj sedan Uppdatera Inställningar|säkerhetsuppdatering & återställning .

## Återställ den här datorn

Om datorn inte fungerar som den ska kan du prova att återställa den. Du väljer om du vill behålla eller ta bort dina personliga filer, och sedan ominstalleras Windows.

Kom igång

#### Välj Ta bort allt.

| Återstä | ill den här datorn                                                                                |        |
|---------|---------------------------------------------------------------------------------------------------|--------|
| V       | älj ett alternativ                                                                                |        |
|         | <b>Behåll mina filer</b><br>Tar bort appar och inställningar, men behåller dina personliga filer. |        |
|         | <b>Ta bort allt</b><br>Tar bort alla dina personliga filer, appar och inställningar.              |        |
|         |                                                                                                   |        |
|         |                                                                                                   |        |
| Hji     | älp mig välja                                                                                     | Avbryt |

#### Välj Lokal ominstallation.

| Återställ den här datorn                                           |              |
|--------------------------------------------------------------------|--------------|
| Hur vill du installera om Windows?                                 |              |
| Molnnedladdning<br>Ladda ned och installera om Windows             |              |
| Lokal ominstallation<br>Installera om Windows från den här enheten |              |
| Molnnedladdning kan använda mer än 4 GB data.                      |              |
|                                                                    |              |
| <u>Hjälp mig välja</u>                                             | Bakåt Avbryt |

För att radera all data från maskinen, exempelvis om den ska till en ny användare, välj **Ändra inställningar.** 

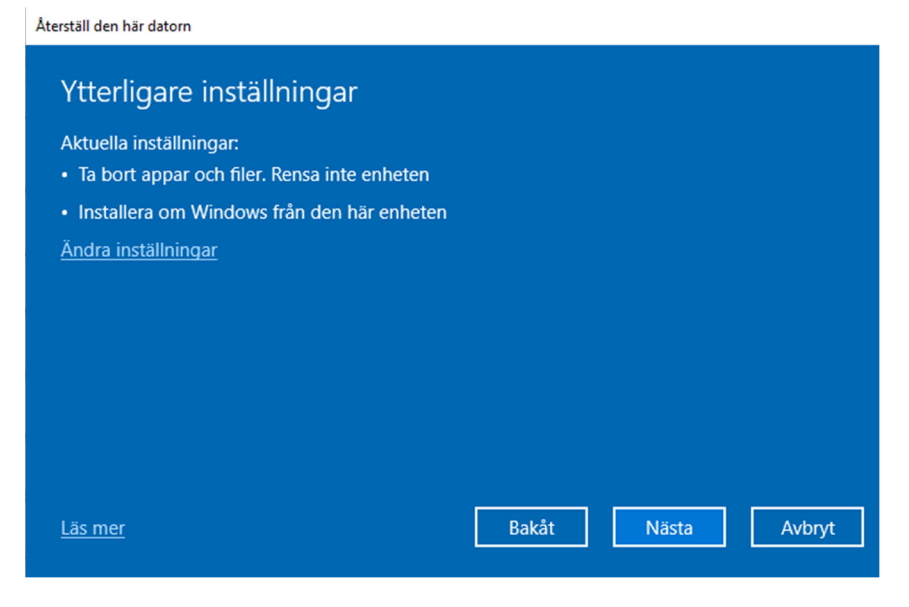

#### Välj Ja för Rensa data? och Ta bort filer från alla enheter?

**OBS:** Var mycket försiktig med den här inställningen och använd den endast om du vill radera all data inklusive säkerhetskopior från maskinen!

| Återställ den här datorn                                                                                                    |                                                                                                    |
|----------------------------------------------------------------------------------------------------|----------------------------------------------------------------------------------------------------|
| Välj inställningar                                                                                                    |                                                                                                    |
| Rensa data?<br>Rensa enheten. Det här kan ta några timmar,<br>men det gör det svårare för andra att<br>återställa filer.<br>Ja<br>Ladda ned Windows?<br>Installera om Windows från den här enheten | Ta bort filer från alla enheter?<br>Ta bort alla filer från alla enheter, alternativet<br>Rensa data gäller alla enheter<br>Ja, alla enheter |
| <u>Hjälp mig välja</u>                                                                                                    | Bekräfta Avbryt                                                                                                    |

### 1.2 Återställ datorn från inloggningsskärm

Om du inte kan öppna Inställningar kan du återställa datorn från inloggningsskärmen. Gör så här:

- Tryck Windows-tangenten + L för att komma till inloggningsskärmen och starta sedan om datorn genom att trycka på Shift-tangenten medan du trycker på På/Avknappen och väljer Starta om i det nedre högra hörnet av skärmen.
- 2. Datorn startas om i Windows återställningsmiljö (WinRE).
- 3. På skärmen Välj ett alternativ väljer du Felsök följt av Återställ den här datorn och därefter Ta bort allt .
- 4. Gå till 1.4 Installera programvara.

### 1.3 Installera om Windows från ett USB-minne

Om Windows inte kan återställas kan du installera om Windows från ett USB-minne. Du behöver följande:

- USB-tangentbord (du behöver ingen mus, men det gör det lättare att navigera)
- USB-minne på minst 16 GB formaterat till NTFS.
- Windows-installation för din hårdvara
- OBS: USB-minnet måste vara minst 16GB och all data på det kommer att raderas!

Kör följande kommandon från en förhöjd (admin) kommandorad:

Ersätt X i exemplet nedan med numret på den disk du vill använda.

```
diskpart
list disk
select disk X
clean
create partition primary
select partition 1
active
format fs=ntfs quick label="Win10Setup"
exit
```

| 🔤 Administrator: Command Prompt - diskpart                                                                                                    |       |        | - | $\times$ |
|----------------------------------------------------------------------------------------------------|-------|--------|---|----------|
| C:\WINDOWS\system32>diskpart                                                                                                    |       |        |   | ^        |
| Microsoft DiskPart version 10.0.16299.15                                                                                                    |       |        |   |          |
| Copyright (C) Microsoft Corporation.<br>On computer:                                                                                                    |       |        |   |          |
| DISKPART> list disk                                                                                                    |       |        |   |          |
| Disk ### Status Size Free D                                                                                                    | Dyn   | Gpt    |   |          |
| Disk 0 Online 238 GB 2048 KB<br>Disk 1 Online 3726 GB 1024 KB<br>Disk 2 Online 3726 GB 1024 KB<br>Disk 3 Online 58 GB 0 B<br>DISKPART> select disk 3<br>Disk 3 is now the selected disk.<br>DISKPART> clean |       |        |   |          |
| DiskPart succeeded in cleaning the disk.                                                                                                    |       |        |   |          |
| DISKPART> create partition primary                                                                                                    |       |        |   |          |
| DiskPart succeeded in creating the specified pa<br>DISKPART> _                                                                                                    | parti | ition. |   | ~        |

| Administrator: C | command Prompt - | diskpart  |           |      |         | _ | o x |
|------------------|------------------|-----------|-----------|------|---------|---|-----|
| Disk ### Sta     | atus             | Size      | Free      | Dyn  | Gpt     |   | -   |
| Disk 0 Onl       | line             | 238 GB    | 2048 KB   |      |         |   | -   |
| Disk 1 On        | line .           | 3726 GB   | 1024 KB   | *    | *       |   |     |
| Disk 3 Onl       | line             | 58 GB     | 0 B       |      |         |   |     |
| DISKPART> selec  | ct disk 3        |           |           |      |         |   |     |
| Disk 3 is now t  | the selected     | disk.     |           |      |         |   |     |
| DISKPART> clear  | n                |           |           |      |         |   |     |
| DiskPart succee  | eded in clean    | ing the d | disk.     |      |         |   |     |
| DISKPART> creat  | te partition     | primary   |           |      |         |   |     |
| DiskPart succee  | eded in creat    | ing the s | specified | part | tition. |   |     |
| DISKPART> activ  | ve               |           |           |      |         |   |     |
| DiskPart marked  | d the current    | partitio  | on as act | ive. |         |   |     |
| DISKPART> forma  | at fs=ntfs qu    | ick label | l="GhostD | isk" |         |   |     |
| 100 percent o    | completed        |           |           |      |         |   |     |
| DiskPart succes  | ssfully forma    | tted the  | volume.   |      |         |   |     |
| DISKPART>        |                  |           |           |      |         |   |     |

Windows-installationer för Elektronisk PODD medium och Elektronisk PODD mini kan laddas ner här:

Elektronisk PODD medium Elektronisk PODD mini

- Extrahera filerna och kopiera dem till USB-minnet.
- Anslut tangentbord, mus och minne med Windows-Installationen.
- Slå på Rolltalk 8R/12R. Tryck på **Esc** på bios-startskärmen.
- Använd tangentbordets piltangenter och navigera till **Boot** och ställ in USB-minnet på **Boot option # 1**.

#### • Tryck F4 och välj yes.

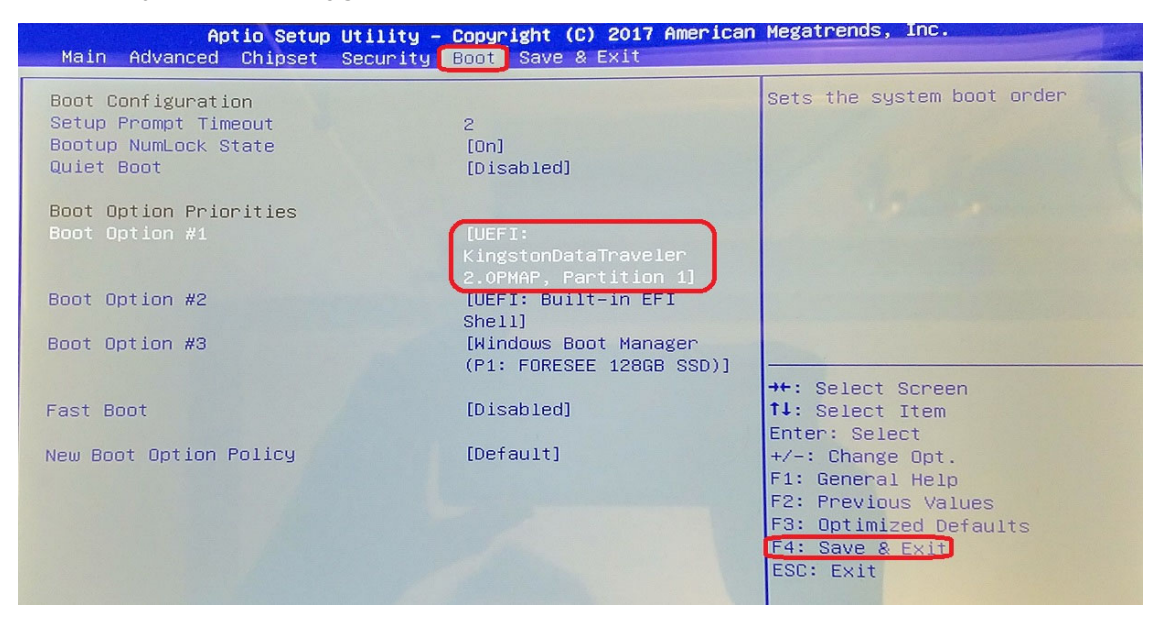

Välj svenska vid frågan om språk och tangentbord.

#### Välj Installera nu.

| 🗳 Windows Setup                                                                    |                        |
|------------------------------------------------------------------------------------|------------------------|
|                                                                                    | _ Windows <sup>.</sup> |
|                                                                                    | Install now            |
| <u>R</u> epair your computer<br>© 2020 Microsoft Corporation. All rights reserved. |                        |

Acceptera licensvillkoren.

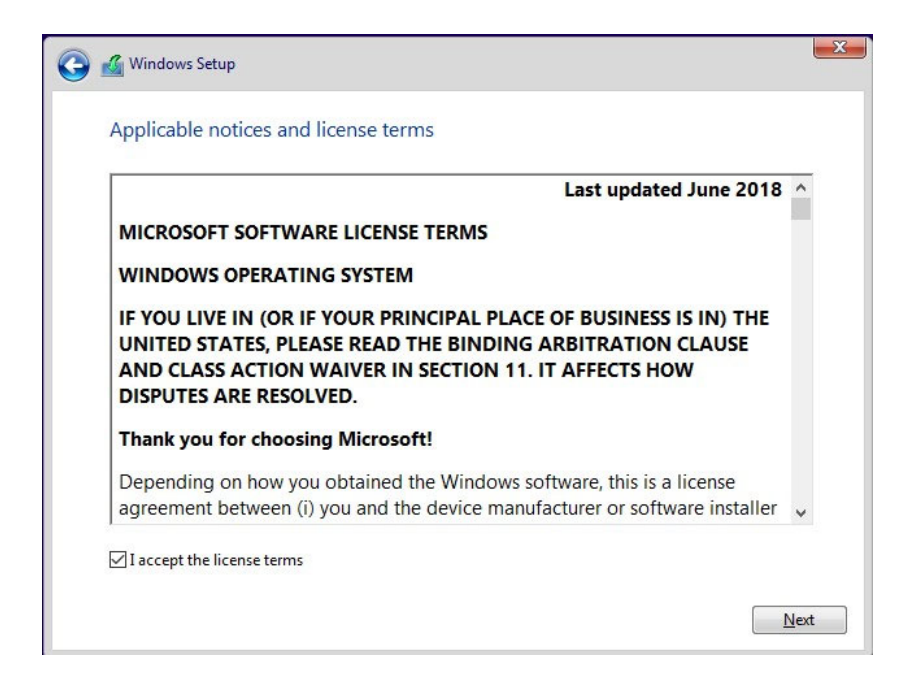

#### Välj Anpassad: Installera bara Windows (avancerat).

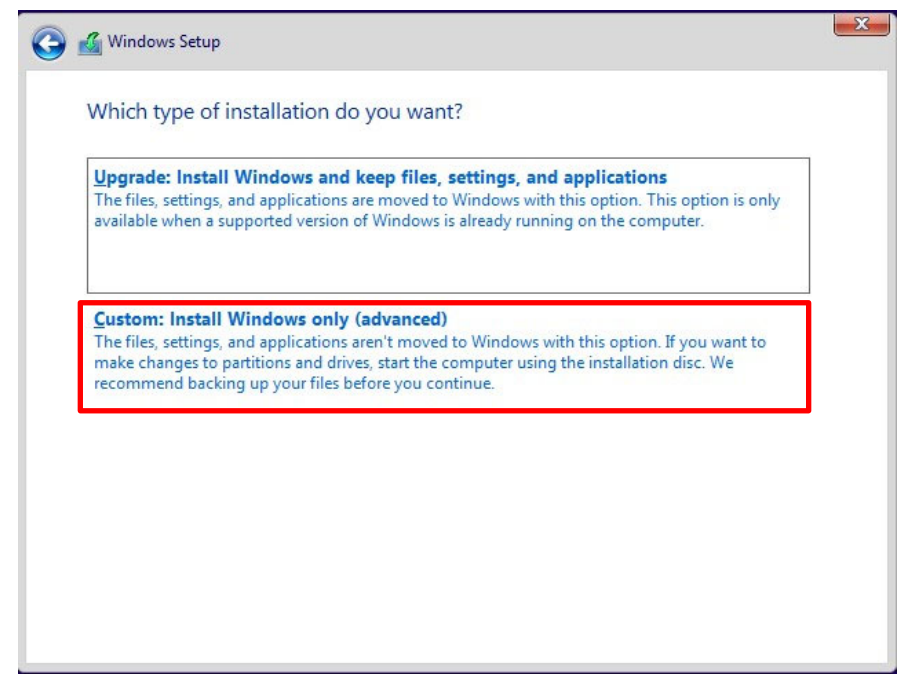

Välj Jag har ingen produktnyckel.

| 🕞 💰 Windows Setup                                                                                                    | ×  |
|----------------------------------------------------------------------------------------------------|----|
| Activate Windows                                                                                                    |    |
| If this is the first time you're installing Windows on this PC (or you're installing a different edition),<br>you need to enter a valid Windows product key. Your product key should be in the confirmation<br>email you received after buying a digital copy of Windows or on a label inside the box that<br>Windows came in. |    |
| The product key looks like this: XXXXX-XXXXX-XXXXX-XXXXX-XXXXX                                                                                                    |    |
| If you're reinstalling Windows, select I don't have a product key. Your copy of Windows will be<br>automatically activated later.                                                                                                    |    |
|                                                                                                    |    |
|                                                                                                    |    |
|                                                                                                    |    |
|                                                                                                    |    |
| Privacy statement                                                                                                    | xt |

Välj format på Windows-partitionen (redan markerad av installationsprogrammet)

|                          | Name          |          | Total size | Free space      | Туре          |
|--------------------------|---------------|----------|------------|-----------------|---------------|
|                          | Drive 0 Parti | tion 1   | 200.0 MB   | 169.0 MB        | System        |
|                          | Drive 0 Parti | tion 2   | 128.0 MB   | 128.0 MB        | MSR (Reserved |
| -                        | Drive 0 Parti | tion 3   | 59.1 GB    | 28.3 GB         | Primary       |
| I all                    | Drive 0 Parti | tion 4   | 541.0 MB   | 84.0 MB         | Recovery      |
| <b>∳</b> ∱ <u>R</u> efre | esh           | X Delete | ✓ Format   | -₩ N <u>e</u> w |               |
| Load                     | d driver      | Extend   |            |                 |               |

När formateringen är klar, välj Nästa.

Vänta tills Windows har slutfört installationen.

### 1.4 Installera programvara

När Windows har slutfört installationen startar programvaruinstallationen automatiskt vid inloggning.

OBS: Det är viktigt att maskinen är ansluten till internet under installationen!

**TIPS:** Om du avbryter installationen och vill starta om den kan du antingen logga ut och använda Windows eller starta den manuellt från:

#### C:\Installer\Swedish ePODD Tablet.exe

**TIPS:** Innan installationen körs är maskinens lösenord "Rolltalk" efter att installationen är klar kan det nya lösenordet hittas i "Produktionsrapport\_S/N.rft" på skrivbordet.

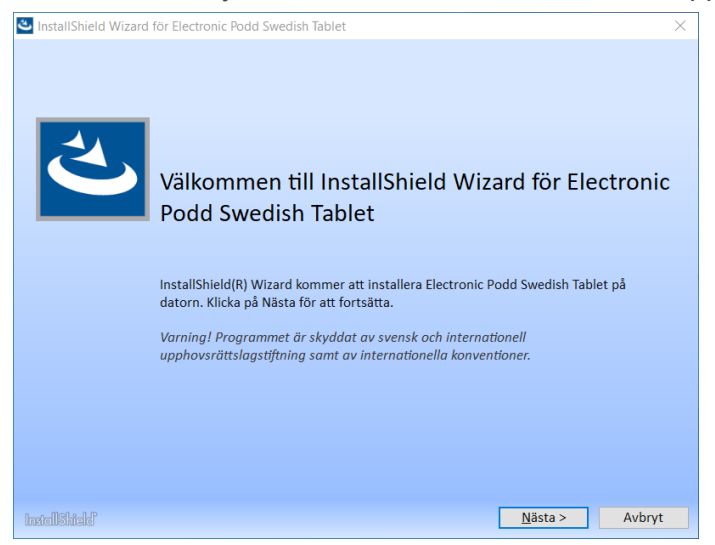

Kontrollera att serienumret stämmer överens med serienumret på dekalen på baksidan av maskinen.

| InstallShield Wizard för Electronic Podd Swedish Tablet |                 |                    | ×      |
|---------------------------------------------------------|-----------------|--------------------|--------|
| Enter Product Information                               |                 |                    | く      |
| Enter Product S/N:                                      |                 |                    |        |
| 7531595                                                 |                 |                    |        |
|                                                         |                 |                    |        |
| Verify Product S/N:                                     |                 |                    |        |
| 7531595                                                 |                 |                    |        |
| Computer model:Rolltalk 12R                             |                 |                    |        |
| InstellShiele                                           | < <u>B</u> akåt | <u>I</u> nstallera | Avbryt |

Välj Installera.

| InstallShield V | Vizard för Electronic Podd Swedish Tablet                                                        | ×      |
|-----------------|--------------------------------------------------------------------------------------------------|--------|
| Installera      | r Electronic Podd Swedish Tablet                                                                 | ع      |
| 5               | Programfunktionerna som du har valt installeras.<br><b>Mellanlagrar</b><br>Rolitalk Designer.msi |        |
|                 | Laddar ner.                                                                                      |        |
|                 |                                                                                                  |        |
|                 |                                                                                                  |        |
|                 |                                                                                                  |        |
|                 |                                                                                                  |        |
| InstallShield   |                                                                                                  | Avbryt |

Följ instruktionerna på skärmen.

## 2. Konfigurera

- 1. Starta Windows Update.
  - Välj Alla inställningar|Uppdatering & Säkerhet|Windows Update
  - Välj Sök efter uppdateringar.
- 2. Ta bort Produktionsrapport\_S/N.rft från skrivbordet.
- 3. Aktivera licensen genom att dubbelklicka på den och välja **Aktivera**.
- 4. Starta Adobe Reader och kontrollera att det är standardprogrammet för PDF-filer.
- 5. Aktivera Rotationslås.

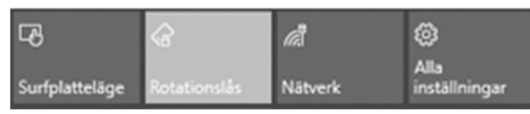

## 2.1 Återställ från en säkerhetskopia

Om du vill återställa innehåll och inställningar från en säkerhetskopia gör följande.

I Windows startmeny finns en genväg till mappen Rolltalk. I Rolltalk-mappen finns en genväg, **Återställa backup**. Denna kan användas för att återställa en tidigare gjord backup.

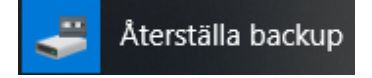

## Kontaktinformation

#### Sverige

Abilia AB, Råsundavägen 6, 169 67 Solna, Sweden Telefon: +46 (0)8- 594 694 00 | support@abilia.se | www.abilia.se

#### Norge

Abilia AS, Tevlingveien 23, 1081 Oslo, Norway Telefon: +47 23 28 94 00 | support@abilia.no | www.abilia.no

#### Storbritannien

Abilia UK Ltd, Unit 12 Buckingway Business Park, Swavesey, Cambridge, CB24 4AE, United Kingdom Telefon: +44 (0) 1954 281 210 | support@abilia.uk | www.abilia.uk

#### Internationell

www.abilia.com/intl/get-products/distributors

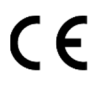

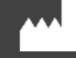

Abilia AB, Råsundavägen 6, Solna, Sweden Telefon +46 (0)8-594 694 00 | info@abilia.se | www.abilia.se

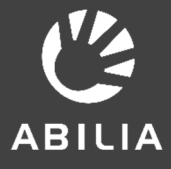